### Updateanleitung für das USB Tool

### Benötigt:

PC mit USB Schnittstelle / PC with USB Port Installiertes USB Tool (ggfls. Treiber) / working USB Tool (incl. drivers) USB Kabel / USB Cable Finepass FSR 5000

### 1. Vorbereitung/preparation

Verbinden Sie den Satreceiver mittels USB Kabel mit dem USB Port Ihres Computers. Connect your receiver via USB cable with teh USB Port on your PC

Starten Sie den Receiver ( es funktioniert nicht im Standby) Start your receiver ( it will not work in standby)

Starten Sie nun das USB Tool ( bitte alles in der Defaulteinstellung belassen) Now start the USB tool ( please keep default settings)

| PREPASS USU Downloader      My Computer     DBEdkor | MP3<br>PPRPAP                                                                         |
|-----------------------------------------------------|---------------------------------------------------------------------------------------|
|                                                     | Proto MP3 MP3  C Padding C Copping                                                    |
| Target FAV FAV 1  Download Download Free space      | MP3 Tag<br>Title<br>Artist<br>Album<br>Year Genne •<br>Comment<br>Tag Remove Tag Save |

# 2. Das Update

Wählen Sie nun in dem Fenster (links oben) die Firmware für den Receiver aus.

Select File to transfer (upper left window)

| FINEPASS USB Downloader                                                                                                    |                                                                     |                                      |
|----------------------------------------------------------------------------------------------------|---------------------------------------------------------------------|--------------------------------------|
| FS85000TD8 V103 031212wbi                                                                                                    |                                                                     |                                      |
| E FSR5000TDR_V105_031217w.bir                                                                                                    |                                                                     |                                      |
| FSR5000TDR_V106_Sample_041                                                                                                    |                                                                     |                                      |
| ESB5000TDB_V114_040224w.br                                                                                                    |                                                                     |                                      |
| FSR5000TDR_V116_040319w.bir                                                                                                    |                                                                     |                                      |
| -2 FSR5000TDR_V119_040430w.bir                                                                                                    |                                                                     |                                      |
| FSR5000TDR_V120_040503w.bir                                                                                                    | 9999999                                                             |                                      |
| FSR5000TDR_V121_040504wbr                                                                                                    |                                                                     |                                      |
| FSR5000TDR_V124_040506w.bin                                                                                                    |                                                                     |                                      |
| FSR5000_astra.bin                                                                                                    |                                                                     |                                      |
| FSH5000_db.bin                                                                                                    |                                                                     |                                      |
| - 7 FSR500_500E_V110_031215w.bi                                                                                                    | - Poda                                                              |                                      |
| - FTR500_V091_030909+ bin -                                                                                                    |                                                                     |                                      |
| HANDAN PAL OPSK2TC F                                                                                                    |                                                                     |                                      |
|                                                                                                    |                                                                     |                                      |
| VDokumeVFSR5000TDR_V124_040506w.bin                                                                                                    |                                                                     |                                      |
| arget FAV FAV 1 .                                                                                                    | MP3 Tag                                                             |                                      |
| Download Download                                                                                                    | Title                                                               |                                      |
|                                                                                                    | Artist                                                              |                                      |
| to a CTD Connected                                                                                                    | Abun                                                                |                                      |
| Status STB Connected                                                                                                    | Year Genre 🗾                                                        |                                      |
| Download                                                                                                    | Comment                                                             |                                      |
| Energy Repair                                                                                                    | TexBerrar TexSer                                                    |                                      |
| rise store poss molt roo verticilitail                                                                                                    | Tograna Tograna                                                     |                                      |
|                                                                                                    | MP3/Photo/Firmware • Exit                                           |                                      |
|                                                                                                    |                                                                     |                                      |
| ck the downloadbutto                                                                                                    | n, The up or download pro                                           | ogress will shown on the status bar. |
|                                                                                                    |                                                                     |                                      |
|                                                                                                    |                                                                     |                                      |
| ENEPASS USB Downloader                                                                                                    | ×                                                                   |                                      |
|                                                                                                    |                                                                     |                                      |
| PSH5000TDH_V103_031212w.bit                                                                                                    |                                                                     |                                      |
| FSR5000TDR_V105_031212w.5#                                                                                                    |                                                                     |                                      |
| <ul> <li>PSR5000TDR_V103_031212w.bit</li> <li>PSR5000TDR_V105_031217w.bit</li> <li>PSR5000TDR_V105_031217w.bit</li> <li>PSR5000TDR_V106_Sample_041</li> <li>PSR5000TDR_V108_040209w.bit</li> </ul>                                                                                                    | MD2                                                                 |                                      |
| <ul> <li>PSR5000TDR_V105_031212w.bid</li> <li>PSR5000TDR_V105_031217w.bid</li> <li>PSR5000TDR_V106_Sample_041</li> <li>PSR5000TDR_V109_040203w.bid</li> <li>PSR5000TDR_V114_040224w.bid</li> </ul>                                                                                                    | MP3                                                                 |                                      |
| <ul> <li>PSN5000TDR_V103_001212W.5k.4</li> <li>PSR5000TDR_V105_01217W.5k</li> <li>PSR5000TDR_V105_Sample_041</li> <li>PSR5000TDR_V105_040209W.5k</li> <li>PSR5000TDR_V114_040224W.5k</li> <li>PSR5000TDR_V116_040319W.5k</li> </ul>                                                                                                    | MP3                                                                 |                                      |
| <ul> <li>PSH500010PL_V103_0012124/sbx</li> <li>PSF500010PL_V105_031212/sbx</li> <li>PSF500010PL_V105_4xxple_041</li> <li>PSF500010PL_V116_040209/sbx</li> <li>PSF500010PL_V116_040234/sbx</li> <li>PSF500010PL_V116_040234/sbx</li> <li>PSF500010PL_V116_040234/sbx</li> <li>PSF500010PL_V116_040234/sbx</li> <li>PSF500010PL_V116_040234/sbx</li> </ul>                                                                                                    | MP3                                                                 |                                      |
| <ul> <li>FSR5000TDR_V103_00T292/63/2</li> <li>FSR5000TDR_V105_001217/v.b/</li> <li>FSR5000TDR_V105_040209/64</li> <li>FSR5000TDR_V114_040224/v.6/</li> <li>FSR5000TDR_V114_040234/v.6/</li> <li>FSR5000TDR_V115_040319/v.6/</li> <li>FSR5000TDR_V115_04030/v.6/</li> <li>FSR5000TDR_V112_040530/v.6/</li> <li>FSR5000TDR_V120_040530/v.6/</li> </ul>                                                                                                    | MP3                                                                 |                                      |
| <ul> <li>PSH500010H_V102_001292/sbz</li> <li>PSH500010H_V105_001217v.bs</li> <li>PSH500010F_V105_8xmde_041</li> <li>PSH500010F_V116_040209v.bs</li> <li>PSH500010F_V116_040209v.bs</li> <li>PSH500010F_V115_04030v.bs</li> <li>PSH500010F_V115_040430v.bs</li> <li>PSH500010F_V120_040500v.bs</li> <li>PSH500010F_V120_040500v.bs</li> <li>PSH500010F_V120_040500v.bs</li> </ul>                                                                                                    | MP3                                                                 |                                      |
| PSH50010H_V102_01212% bz<br>PSH500010H_V105_031217% b<br>PSH500010F_V105_04020% b<br>PSH500010F_V116_04020% b<br>PSH500010F_V116_04023% b<br>PSH500010F_V118_04030% b<br>PSH500010F_V120_04050% b<br>PSH500010F_V122_04050% b<br>PSH500010F_V122_04050% b<br>PSH500010F_V124_040506% b<br>PSH500010F_V124_040506% b<br>PSH500000F_V124_040506% b<br>PS                                                                                                    | MP3<br>FFFFFF                                                       |                                      |
| PSH50010H_V102_01212W/bk<br>PSH500010H_V105_031217w.bk<br>PSH500010F_V105_040209w.bk<br>PSH500010F_V116_040209w.bk<br>PSH500010F_V116_040234w.bk<br>PSH500010F_V115_040430w.bk<br>PSH500010F_V112_040503w.bk<br>PSH500010F_V112_040503w.bk<br>PSH500010F_V122_040504w.bk<br>PSH500010F_V124_040506w.bk<br>PSH500010F_V124_040506w.bk<br>PSH500010F_V124_040506w.bk<br>PSH500010F_V124_040506w.bk                                                                                                    | MP3<br>FFFFFFF                                                      |                                      |
| PSH50010H_V10_00129/kb/<br>PSH500010H_V105_031217v.b/<br>PSH500010F_V105_040209v.b/<br>PSH500010F_V116_04029v.b/<br>PSH500010F_V116_040319v.b/<br>PSH500010F_V116_040319v.b/<br>PSH500010F_V116_04030v.b/<br>PSH500010F_V120_040500v.b/<br>PSH500010F_V122_040500v.b/<br>PSH500010F_V122_040500v.b/<br>PSH500010F_V124_040506v.b/<br>PSH500010F_V124_040506v.b/<br>PSH500010F_V124_040506v.b/<br>PSH500010F_V124_040506v.b/<br>PSH500010F_V124_040506v.b/<br>PSH500010F_V124_040506v.b/<br>PSH500010F_V124_040506v.b/                                                                                                    | MP3<br>PPPPPPP                                                      |                                      |
| PSH50010H_V102_01212%kb/<br>PSH50010H_V105_031217w.bk<br>PSH50010F_V105_04020%v.bk<br>PSH50010F_V116_04022%v.bk<br>PSH50010F_V116_04023%v.bk<br>PSH50010F_V112_04030%v.bk<br>PSH50010F_V112_04030%v.bk<br>PSH50010F_V112_04050%v.bk<br>PSH50010F_V122_04050%v.bk<br>PSH50010F_V122_04050%v.bk<br>PSH5001_akb.bk<br>PSH5001_ab.bk<br>PSH5001_ab.bk<br>PSH5001_ab.bk<br>PSH5001_ab.kk<br>PSH5001_ab.kk<br>PSH500 | MP3                                                                 |                                      |
| PSH50010H_V10_00129% bit<br>PSH50010H_V105_031217w.bit<br>PSH50010F_V105_040209w.bit<br>PSH50010F_V116_04024w.bit<br>PSH50010F_V116_040319w.bit<br>PSH50010F_V115_040430w.bit<br>PSH50010F_V112_040503w.bit<br>PSH50010F_V112_040503w.bit<br>PSH50010F_V122_040504w.bit<br>PSH50010F_V122_040504w.bit<br>PSH50010F_V124_040506w.bit<br>PSH500_atha.bit<br>PSH500_atha.bit<br>PSH500_506_V110_031215w.bit<br>PSH500_506_V110_031215w.bit<br>PSH500_506_V110_031215w.bit                                                                                                    | MP3<br>FFFFFFF                                                      |                                      |
| <ul> <li>FSR5000TDR_VT02_001228/kbz</li> <li>FSR5000TDR_VT02_001228/kbz</li> <li>FSR5000TDR_VT02_040209/kbz</li> <li>FSR5000TDR_VT12_040209/kbz</li> <li>FSR5000TDR_VT12_04030/kbz</li> <li>FSR5000TDR_VT12_04030/kbz</li> <li>FSR5000TDR_VT12_040500/kbz</li> <li>FSR5000TDR_VT12_040500/kbz</li> <li>FSR5000TDR_VT12_040500/kbz</li> <li>FSR5000TDR_VT12_04050/kbz</li> <li>FSR5000TDR_VT12_04050/kbz</li> <li>FSR5000TDR_VT12_04050/kbz</li> <li>FSR5000TDR_VT12_04050/kbz</li> <li>FSR5000TDR_VT12_04050/kbz</li> <li>FSR5000TDR_VT12_04050/kbz</li> <li>FSR5000TDR_VT12_04050/kbz</li> <li>FSR5000TDR_VT12_04050/kbz</li> <li>FSR5000_db bin</li> <li>FSR5000_db bin</li> <li>FSR5000_c01/kbz</li> <li>FTR500_V091_03090/kbin</li> <li>FTR500_V091_03090/kbin</li> <li>FTR500_V091_03090/kbin</li> <li>FTR500_V091_03090/kbin</li> </ul>                                                                                                    | MP3<br>Prov                                                         |                                      |
| PSR5000TDR_V102_001228/kb/<br>PSR5000TDR_V105_031217v.b/<br>PSR5000TDR_V105_040209v.b/<br>PSR5000TDR_V115_040209v.b/<br>PSR5000TDR_V115_040309v.b/<br>PSR5000TDR_V115_040309v.b/<br>PSR5000TDR_V122_040500v.b/<br>PSR5000TDR_V122_040500v.b/<br>PSR5000TDR_V122_040500v.b/<br>PSR5000TDR_V124_040506v.b/<br>PSR5000TDR_V124_040506v.b/<br>PSR5000_adb.b/<br>PSR500_00b.b/<br>PSR500_00b.b/<br>PSR500_00b.b/<br>PSR500_000b.b/<br>PSR500_00b.b/<br>PSR500_00b.b/<br>PSR500_00b.b/<br>PSR5               | MP3                                                                 |                                      |
| FSR5000TDR_V102_001224/sba<br>FSR5000TDR_V105_Sample_041<br>FSR5000TDR_V105_Sample_041<br>FSR5000TDR_V114_040224/sba<br>FSR5000TDR_V114_040224/sba<br>FSR5000TDR_V115_040319/sba<br>FSR5000TDR_V122_04050/sba<br>FSR5000TDR_V122_04050/sba<br>FSR5000TDR_V122_04050/sba<br>FSR5000_ob ba<br>FSR5000_ob ba<br>FSR5000_ob ba<br>FSR500_00E_V110_031215/sba<br>FTR500_V091_0399/sba<br>FTR500_V091_0399/sba<br>FTR500_V092_03110 /sba<br>FTR500_V092_03110 /sba                                                                                                    | Prove MP3                                                           |                                      |
| ISMISOUTOR_V102_001224x8b<br>FSR5000TDR_V105_031217x4b<br>FSR5000TDR_V105_Sample_041<br>FSR5000TDR_V105_04029x4b<br>FSR5000TDR_V114_040224x4b<br>FSR5000TDR_V114_040224x4b<br>FSR5000TDR_V124_04050x4b<br>FSR5000TDR_V122_040504x4b<br>FSR5000TDR_V122_040504x4b<br>FSR5000_adtabb<br>FSR5000_adtabb<br>FSR5000_adtabb<br>FSR5000_adtabb<br>FSR5000_adtabb<br>FSR5000_adtabb<br>FSR500_00E_V110_031215x4ba<br>FSR500_V082_031010x4ba<br>FTR500_V082_031010x4ba<br>FTR500_V082_03100x4ba<br>FTR500_V082_03100x4ba<br>FTR500_V082_03100x4ba<br>FTR500_V082_03100x4ba<br>FTR500_V082_03100x4ba<br>FTR500_V082_03100x4ba<br>FTR500_V082_03100x4ba<br>FTR500_V082_03100x4ba<br>FTR500_V082_0000x4ba<br>FTR500_V082_0000                                                                                 | Proto MP3                                                           |                                      |
| Instructioned Vitio_0012224/sback     FSR5000TDR_VIDS_031217/sback     FSR5000TDR_VIDS_Sample_041     FSR5000TDR_VIDS_040224/sback     FSR5000TDR_VITS_040339/sback     FSR5000TDR_VITS_040339/sback     FSR5000TDR_VITS_040339/sback     FSR5000TDR_VITS_040339/sback     FSR5000TDR_VITS_04030/sback     FSR5000TDR_VITS_04030/sback     FSR5000TDR_VITS_04030/sback     FSR5000_adtaback     FSR5000_adtabackkkk     FSR500_adtaback     FSR500_adtaback     FSR500_adtaback                                                                                                    | Proto MP3                                                           |                                      |
| Instruction V102_001224/sba     PSR5000TDR_V102_031212/sba     PSR5000TDR_V102_04029/sba     PSR5000TDR_V112_04029/sba     PSR5000TDR_V114_040224/sba     PSR5000TDR_V114_04024/sba     PSR5000TDR_V114_04030/sba     PSR5000TDR_V122_040504/sba     PSR5000TDR_V122_040504/sba     PSR5000TDR_V122_040504/sba     PSR5000TDR_V122_040504/sba     PSR5000TDR_V122_040504/sba     PSR5000TDR_V122_040504/sba     PSR5000TDR_V122_040504/sba     PSR5000TDR_V122_040504/sba     PSR5000_adta.ba     PSR5000_adta.ba     PSR500_adta.ba                                                                                                    | MP3<br>Prote MP3<br>MP3 Tage<br>Adiat                               |                                      |
| PSR5000TDR_V102_031212wisk<br>PSR5000TDR_V102_031217wisk<br>PSR5000TDR_V102_040209wisk<br>PSR5000TDR_V110_040209wisk<br>PSR5000TDR_V110_040209wisk<br>PSR5000TDR_V110_04030wisk<br>PSR5000TDR_V110_04030wisk<br>PSR5000TDR_V122_040500wisk<br>PSR5000TDR_V122_040500wisk<br>PSR5000TDR_V122_040500wisk<br>PSR5000TDR_V122_040500wisk<br>PSR5000_db bin<br>PSR5000_db bin<br>PSR500_db bin<br>PSR5000_db bin<br>PSR500_db bin<br>PSR500_db bin<br>PS               | MP3<br>Prove MP3<br>MP3 Tag<br>Tag<br>Atist<br>Abum<br>Year Genre • |                                      |
| ISHSOUTDR_V101_03123/x8/x<br>FSRS000TDR_V105_Sample_041<br>FSRS001TDR_V105_424/x8/<br>FSRS001TDR_V105_44023/x8/x<br>FSR5001TDR_V116_04023/x8/x<br>FSR5001TDR_V116_0403/x8/x<br>FSR5001TDR_V12_04050/x8/x<br>FSR5001TDR_V12_04050/x8/x<br>FSR5001TDR_V12_04050/x8/x<br>FSR5001TDR_V12_04050/x8/x<br>FSR5001TDR_V12_04050/x8/x<br>FSR5001TDR_V12_04050/x8/x<br>FSR5001TDR_V12_04050/x8/x<br>FSR500_04/x8/x<br>FSR500_04/x8/x8/x<br>FSR500_04/x8/x<br>FSR500_04/x8/x8/x<br>FSR500_04/x8/x8/x8/x8/x8/x8/x8/x8/x8/x8/x8/x8/x8/                                                                                                    | Physe Gene Comment                                                  |                                      |

Nach Abschluss der Datenübertragung meldet das USB Tool das der Vorgang beendet wurde.

Exit

You will get a message if the transfer is ready

MP3/Photo/Firmware

|                                                        | loader                                                                                                    |                                                                                       |
|--------------------------------------------------------|----------------------------------------------------------------------------------------------------|---------------------------------------------------------------------------------------|
| FSR5000TDR                                             | V103_031212w.bir.*<br>V105_031217w.bir                                                                                                    |                                                                                       |
| FSR5000TDR                                             | V106_Sample_041                                                                                                    |                                                                                       |
| FSR5000TDR                                             | V109_040209w.bir<br>V114_040224w.bir                                                                                                    | MPX                                                                                   |
| - FSR5000TDR                                           | V116_040319w.bir                                                                                                    |                                                                                       |
| - FSR5000TDR                                           | V119_040430w.bir                                                                                                    |                                                                                       |
| FSR5000TDR                                             | V120_040503w.bir                                                                                                    |                                                                                       |
| FSR5000TDR                                             | V122_040504w.bir                                                                                                    | Carrier Contraction                                                                   |
| FSR5000TDR                                             | V124_040506w bir                                                                                                    |                                                                                       |
| - [] FSR5000_db.b                                      | in the second second seco |                                                                                       |
| fsr500test.bin                                         | USB downl                                                                                                    | oader 🔀                                                                               |
| - FSR500_500E                                          | 0309                                                                                                    | NP3                                                                                   |
| the second second                                      | • • •                                                                                                    |                                                                                       |
| - E FTR500_V092                                        | _0310                                                                                                    |                                                                                       |
| HANDAN PAL                                             | 0310<br>0PSł                                                                                                    | OK                                                                                    |
| HANDAN PAL                                             | 0310<br>0PSF                                                                                                    | OK.                                                                                   |
| CNDskumeVSR5000101                                     | 0310<br>0PSH<br>R_V124_040506w.6k                                                                                                    | OK MP3Teg                                                                             |
| C Dokume. VFSR5000100<br>Target FAV FAV 1 0<br>0 / 500 | 0310<br>OPSt<br>R_V124_040506w.bir<br>Download                                                                                                    | OK<br>MP3 Tag                                                                         |
| TIRS00_V032                                            | 0010<br>OPSt<br>R_V124_040506w.bir<br>Download                                                                                                    | OK MP3 Tag                                                                            |
| TIRS00_V032                                            | 0310<br>OPSH<br>R_V124_040505w Bir<br>Download                                                                                                    | OK<br>MP3 Tag<br>Title<br>Artist<br>Abun                                              |
| TIRS00_V082                                            | 0310<br>OPSH<br>R_V124_040505w Bin<br>Download                                                                                                    | OK<br>MP3 Tag<br>Tite<br>Artist<br>Abum<br>Year Genre                                 |
| TIRS00_V032                                            | 0310<br>OPSH<br>R_V124_040505w Bin<br>Download                                                                                                    | OK<br>MP3 Tag<br>Title<br>Artist<br>Abum<br>Year Genre                                |
| Trinsou_vosc                                           | 0310<br>OPSH<br>R_V124_040506w.bin<br>Download<br>omplete<br>/ 100 % Remain                                                                                                    | OK<br>MP3 Tag<br>Title<br>Artist<br>Abum<br>Year<br>Comment<br>Tag Remove<br>Tag Save |

klicken Sie nun OK und beenden das USB Tool.

now click OK and close the USB tool.

Der Receiver startet selbsttätig die neue Software.

the receiver will restart automatically

# 3. Nach der Datenübertragung/ after the transfer

Um sicherzustellen das alle Änderungen übernommen werden ist es notwendig das Gerät auf **Werkseinstellung**zurück zu setzten.

To make sure all changes taken by the receiver, set the receiver to factorysettings